# JOZI MY JOZI SKILLS FOR JOBS

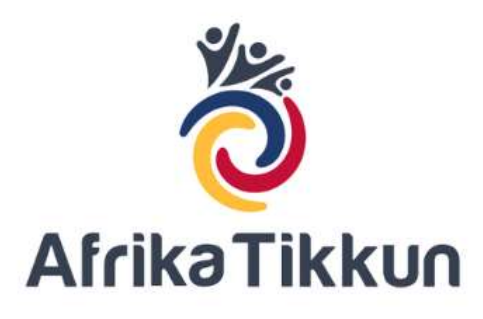

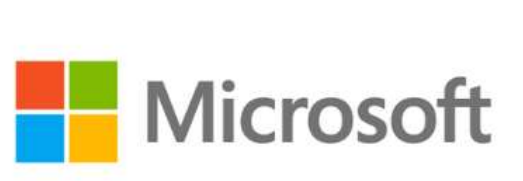

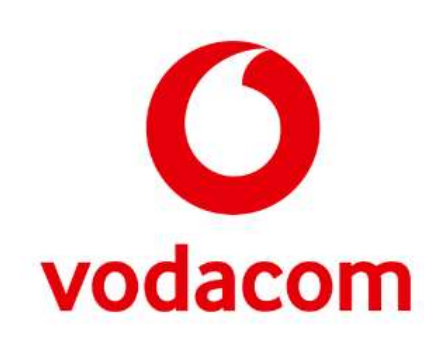

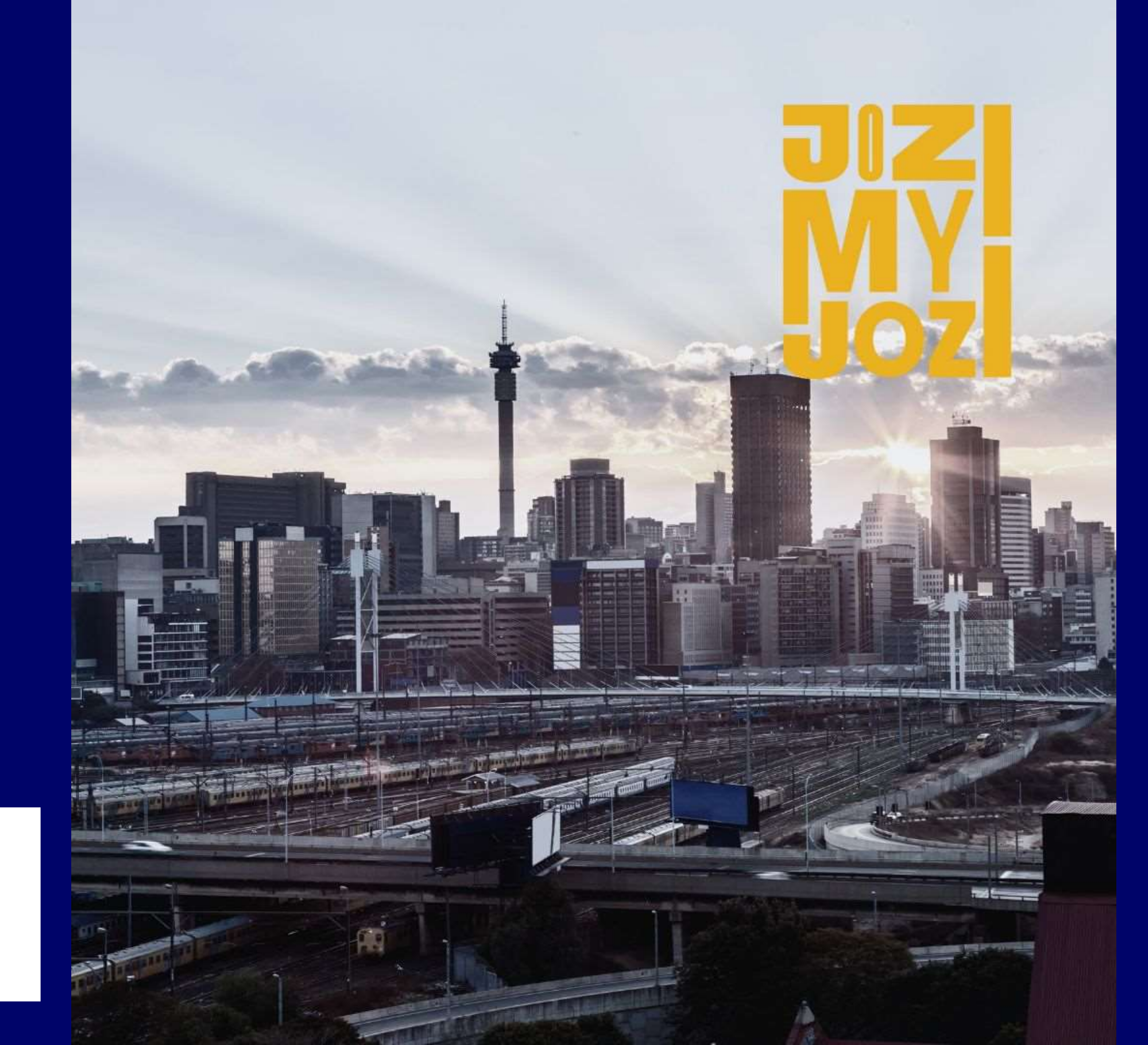

## **MICROSOFT SKILLS FOR JOBS**

Afrika Tikkun has partnered with Microsoft to provide free courses as more people transition into Technical roles, To offer certificates to help people learn the foundational skills and relevant hard and Soft skills needed for in-demand tech and techenabled jobs.

- These slides demonstrate registration on the Mzansi digital learing platform.
- How to start your course journey on the Mzansi Digital Learning platform and LinkedIn and serves as a directory to course completion.
- Please note this breakdown applies to all the other courses that are housed on the Mzansi Digital Learning platform and LinkedIn learning platform and you are not restricted to only completing one course.

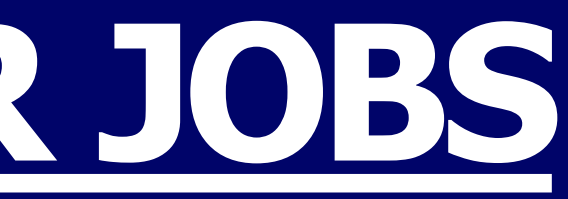

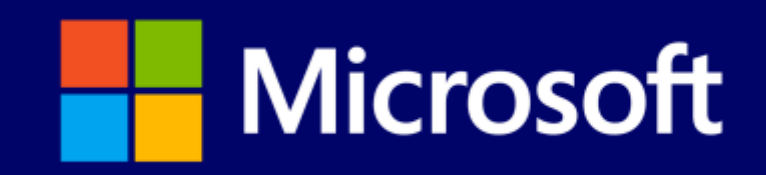

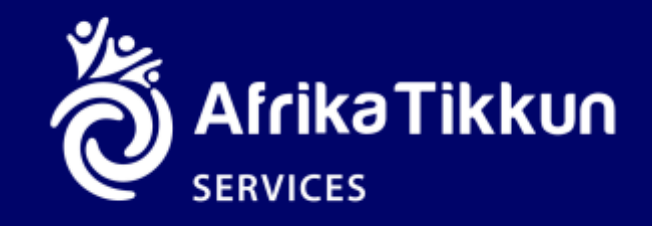

Search mzansidigitallearning.co.zaClick on Sign In button

**Mzansi Digital Leaning** 

Al Skills Navigator Courses

Sign Up Sign In

## Learn Al today.

Unlock new opportunities with AI skills that are in demand now and in the future. Use AI to find the learning path that's right for you.

Start Now

- Welcome to Mzansi Digital Learning where we house
   free Microsoft content.
- We have Partnered with Vodacom to provide ZERO RATED courses on the Platform.

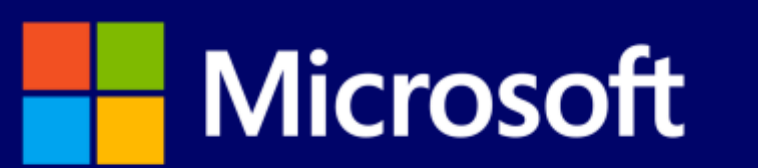

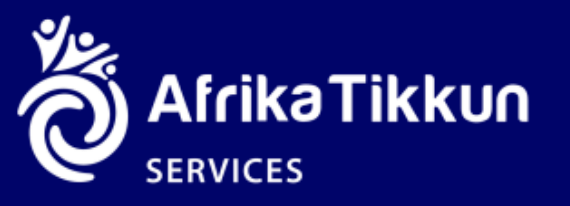

### New users will need to Register to gain access to our Course Library

| a Tikkun P Search for courses or lessons                                      | <b>□</b>                                                                         |
|-------------------------------------------------------------------------------|----------------------------------------------------------------------------------|
| My Courses Course Library                                                     | My profile                                                                       |
| My Progress                                                                   |                                                                                  |
| My Certificates                                                               | First Name Last Name                                                             |
| All courses 01, in-demand roles - and the skills 03. Cyber Security Awareness | Required Field Required Field Phone Number                                       |
| Completed Courses (2)                                                         | Email                                                                            |
|                                                                               | Please select your current employment/income status (Sele<br>options that apply) |
| CYBER O                                                                       | Please indicate your gender                                                      |
| Sustems administrator                                                         | Male                                                                             |
| career essentials in syste                                                    | Please enter your South African ID number/Passport numb                          |
| Course 100% Complete Course 100% Complete                                     |                                                                                  |

- This Registration process is important for data capturing.
- Ensure you fill this information correctly since this information will reflect on your certificate.
- If you have Two Names please write them under First Name with a space in-between the Names.
- Make sure you click Jozi My Jozi under "How did you find out about the mzansi digital learning Platform?"

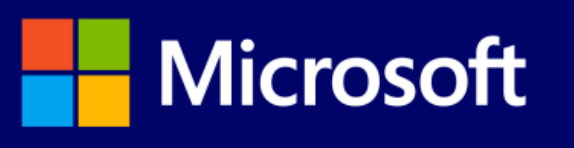

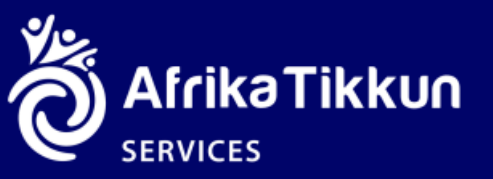

### Zero Rated Content Please Note: Only Courses housed and consumed on the Platform are Zero-Rated

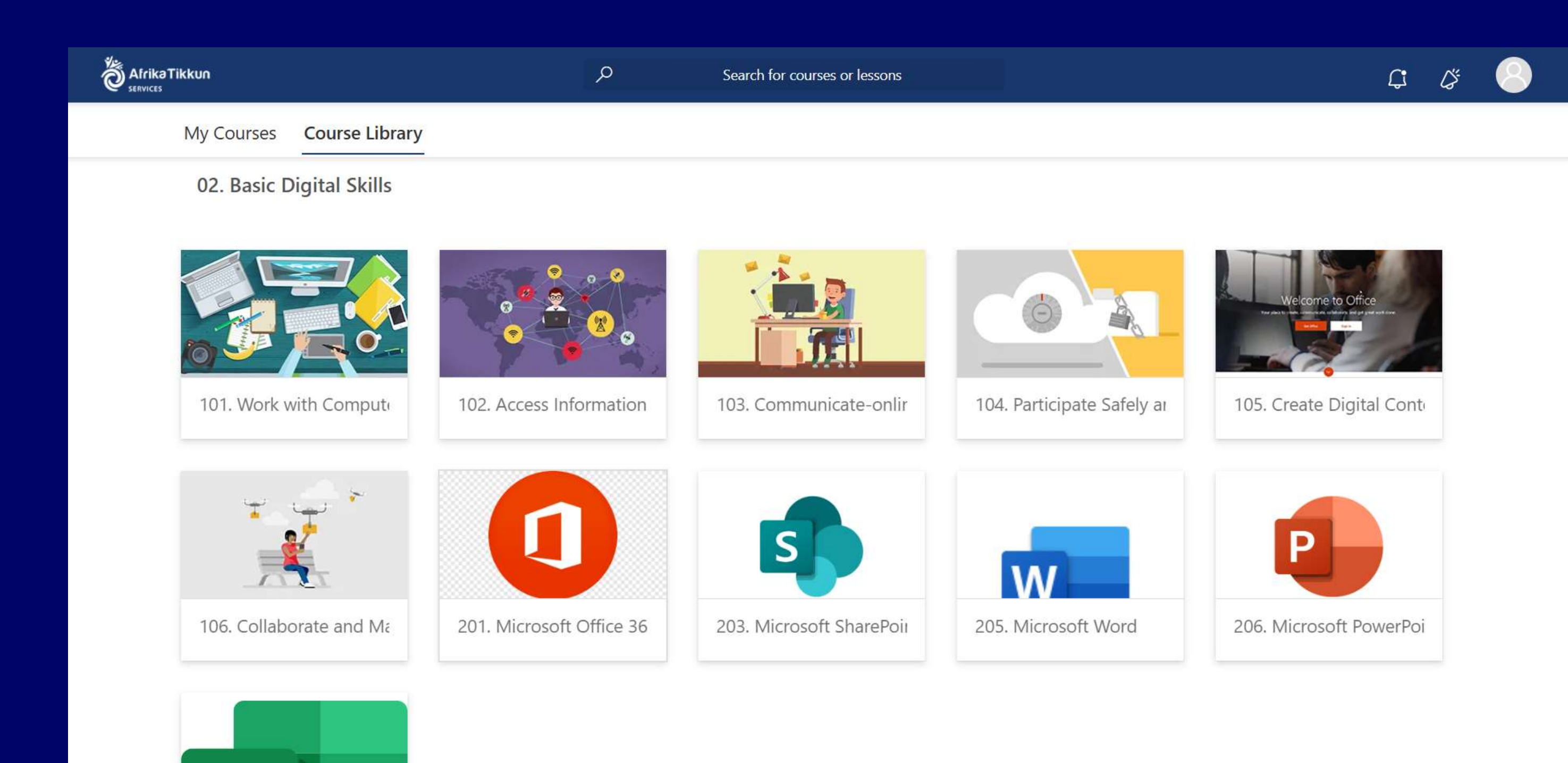

- Basic Digital Skills falls under our Zero Rated courses.
- If you are a Vodacom user you can be able to utilise the Zero rating on the platform meaning you don't have to use your own Data to consume the courses.
- Ensure you have a positive data Balance to utilise Zero-Rating

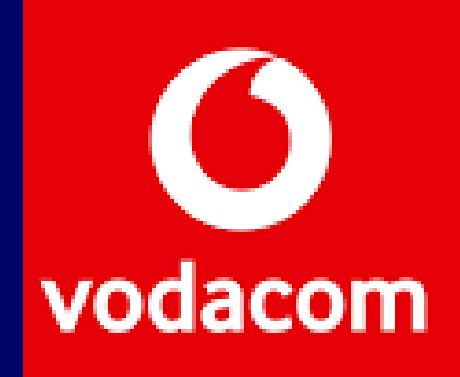

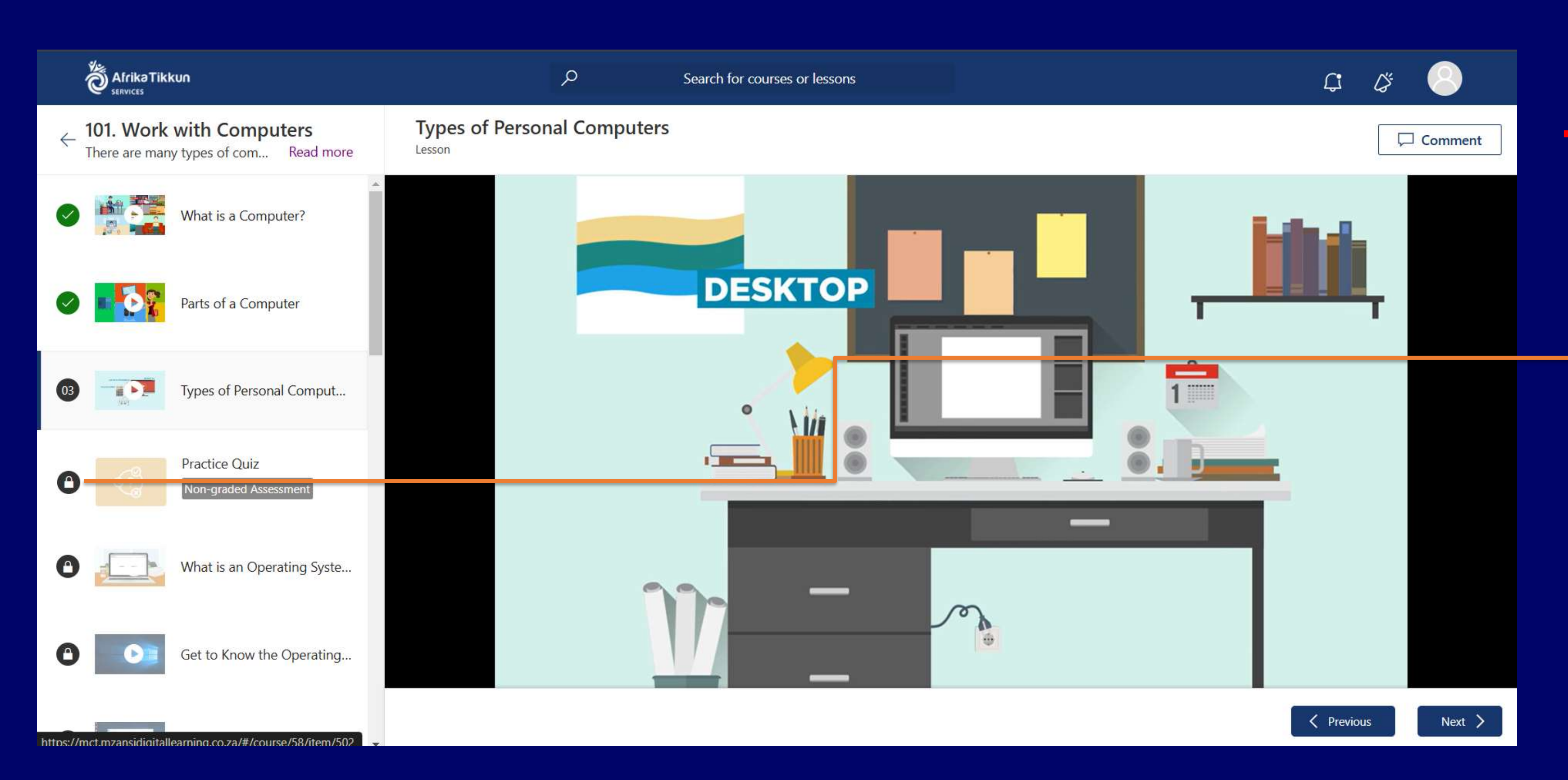

#### **USE THIS LEARNING APPLICATION FOR ALL MZANSI DIGITAL LEARNING COURSES** Repeat the process until you finish the course.

- Content is Video **Based/Self Paced and** learner progress is always saved.
- Watch Your first Video to unlock the next Video, this paces Your learning journey
- Complete the chapter **Quizzes to unlock the next** Videos

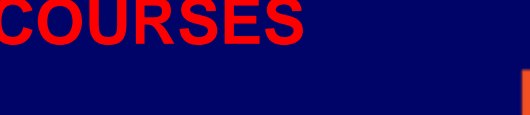

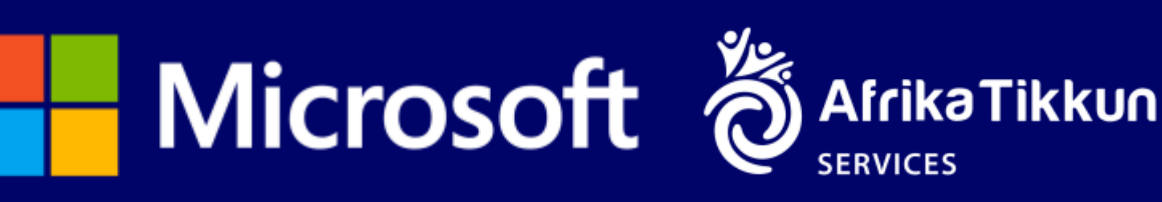

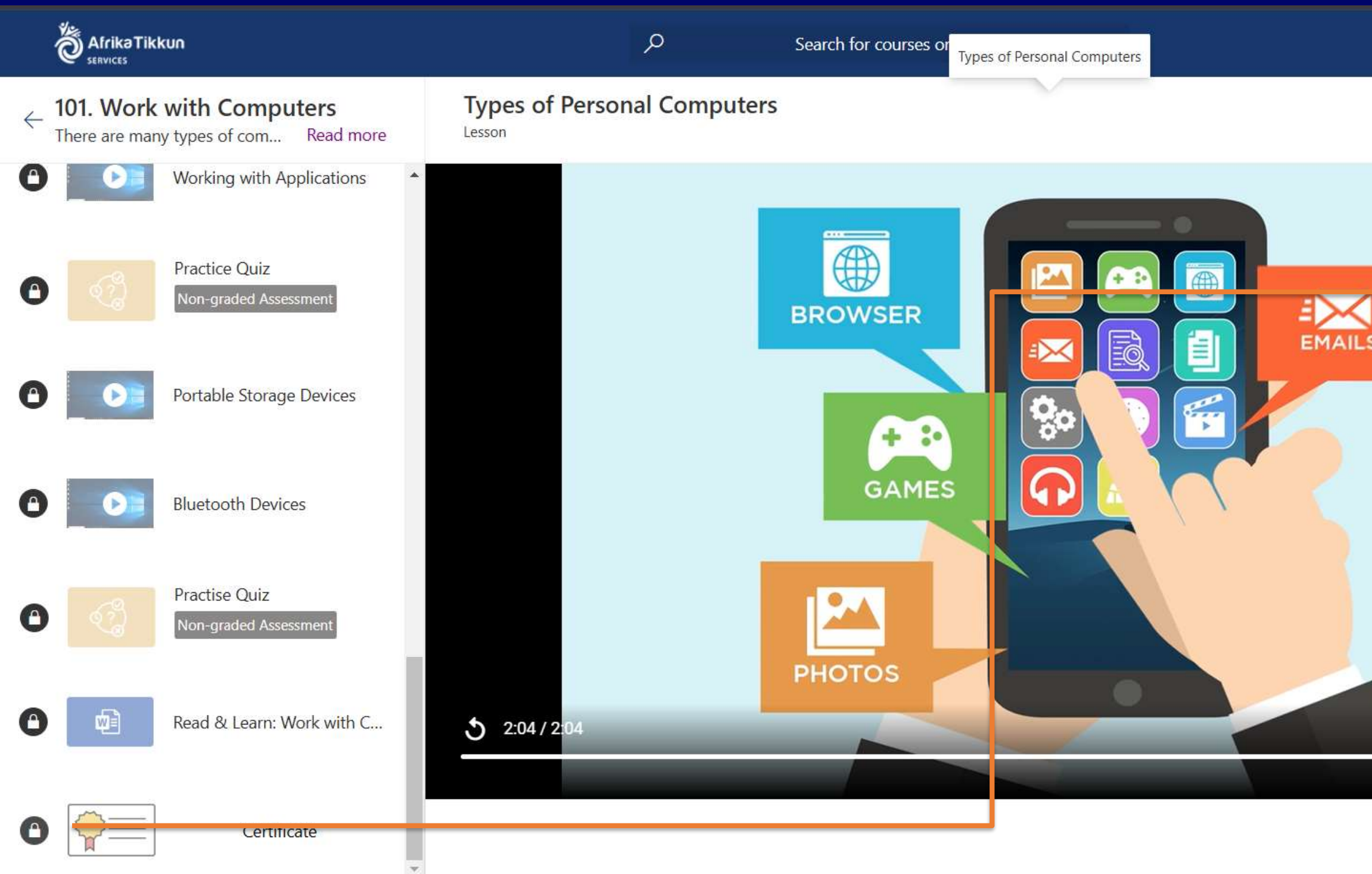

|   |   | Ĺ;        | Ğ  | 8      |   |
|---|---|-----------|----|--------|---|
|   |   |           |    | Commen | t |
|   |   |           |    |        |   |
|   |   |           |    |        |   |
| 5 |   |           |    |        |   |
|   |   |           |    |        |   |
|   |   |           |    |        |   |
|   |   |           |    |        |   |
|   |   |           |    |        |   |
|   | - | •         | -  |        |   |
|   | - | -         |    |        |   |
|   |   | V Previou | IS | Next   | > |

 Once you have completed the content and the practice Quizzes, Your **Certificate of completion** will unlock.

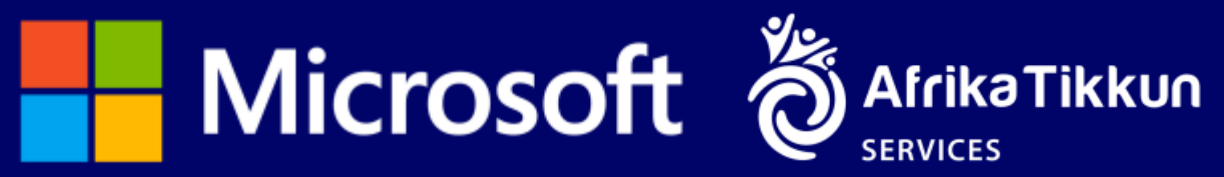

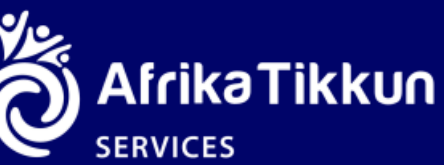

### Example

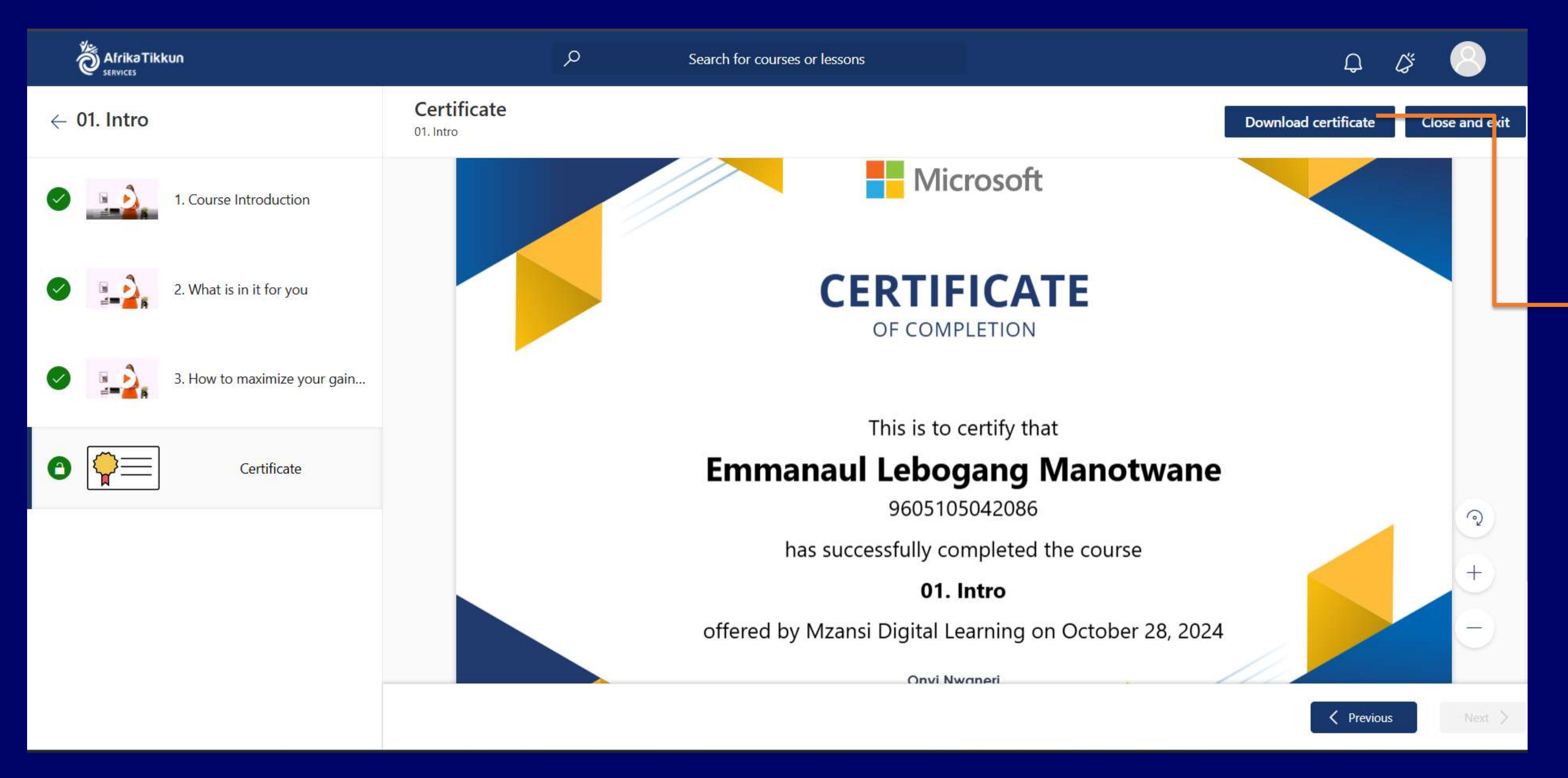

- Once you have completed watching the videos Click on Download Certificate
- APPLY THE SAME LEARNING METHOD OUTLINED TO ALL MZANSI DIGITAL LEARNING COURSES.

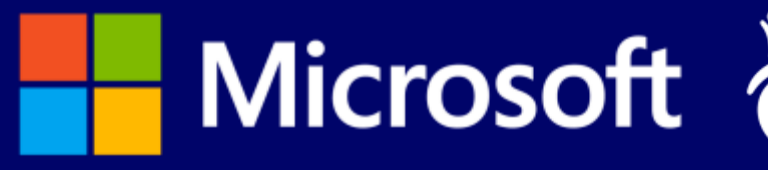

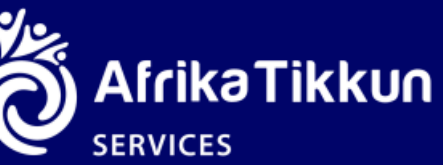

### LinkedIn Courses

Please note LinkedIn courses will redirect you to LinkedIn Learning and you will need to create a LinkedIn Account if you don't have one. Also Note that the Vodacom Zero Rating will not be applicable for this content since it is on another Platform.

| kəTikkun<br><sup>ES</sup>      |                                                                               | Q             | Search for courses or lessons | l | ¢ | (j) | 6 |
|--------------------------------|-------------------------------------------------------------------------------|---------------|-------------------------------|---|---|-----|---|
| My Courses                     | Course Library                                                                |               |                               |   |   |     |   |
| Career Ess                     | entials in Generative AI                                                      |               |                               |   |   |     |   |
| 2.1 Career Esser<br>Collaborat | Essentials in (<br>ntials in Generative Al<br>te with colleagues through live | Teams meeting | gs and OneNote                |   |   |     |   |

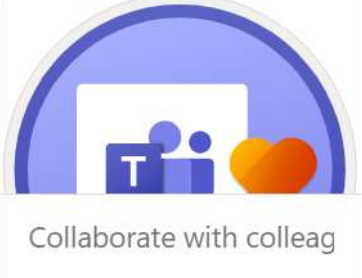

### **Instruction:**

CLICK ON THE LinkedIn

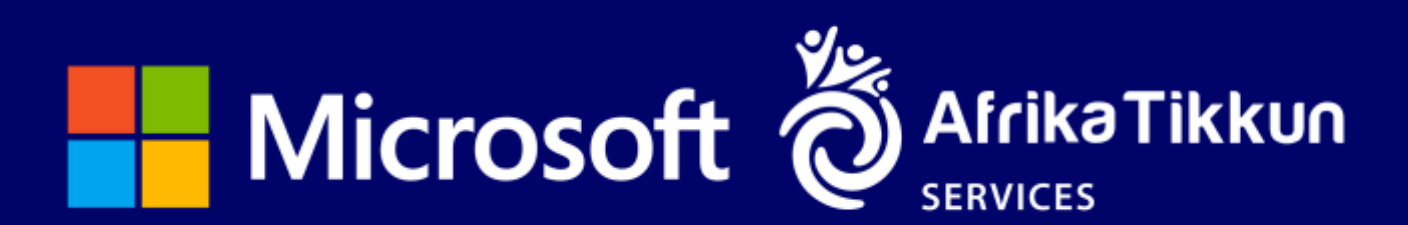

### **Click view lesson to continue**

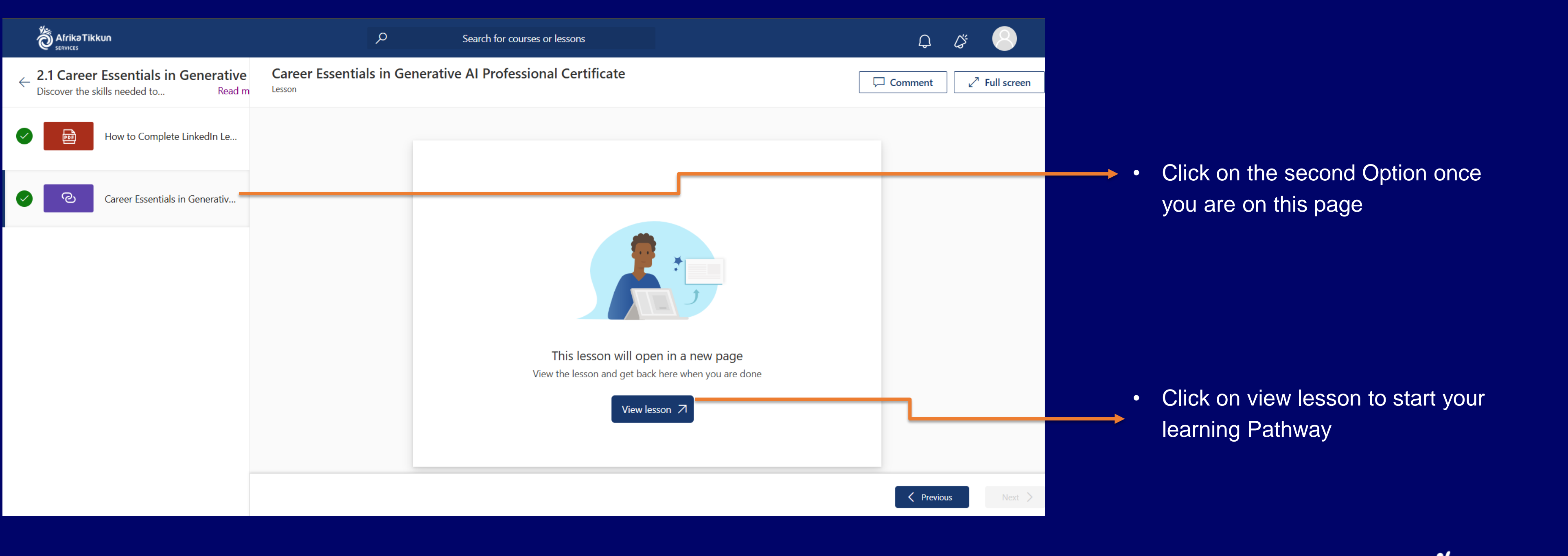

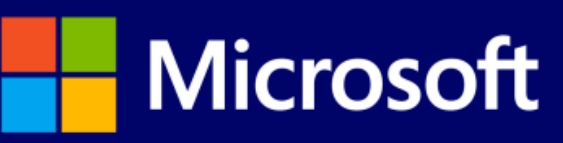

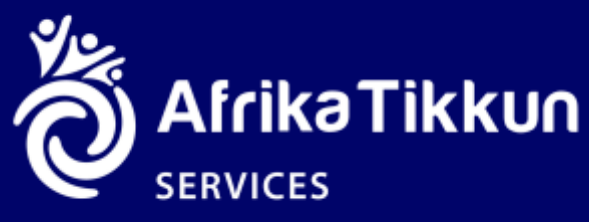

### Welcome to LinkedIn Learning

in LEARNING

Learning 
Sea

Search skills, subjects, or software

Start free trial

Sign in

Solutions for: Business Higher Education Government Buy for my team

Instructors

Q

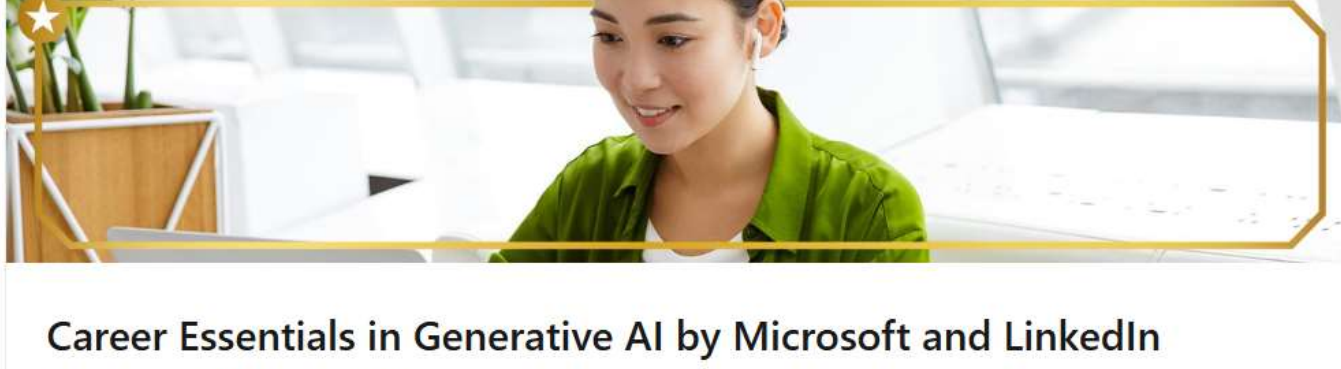

6 courses · 5 hours of content

Discover the skills needed to apply generative AI in your career. Learn the core concepts of artificial intelligence and generative AI functionality.

Develop an understanding of generative AI models.

Learn the ethical considerations of using generative AI.

Explore the impact of generative AI tools.

#### Courses

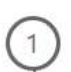

What Is Generative AI?

#### Co-founder & CEO @ Cuebric | Keynote

Speaker | AI + The Future of Film | AI Ethicist | LinkedIn's Learning's AI Instructor | Course Viewed By Millions

Pinar Seyhan Demirdag

#### Ashley Kennedy

Passionate educator and speaker | Creative thinker | Program & team leader | Video professional | Actor

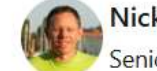

Nick Brazzi

Senior Staff Instructor, LinkedIn Learning

#### Vilas Dhar

President, Patrick J. McGovern Foundation | Building Human Opportunity in a Digital World | Global AI Policy Expert | Independent Board Director | Beauty in the Unexpected

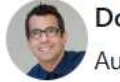

Doug Rose

Author | Artificial Intelligence | Data Ethics | Agility

#### **Related Topics**

### Instruction: Click Sign In to continue.

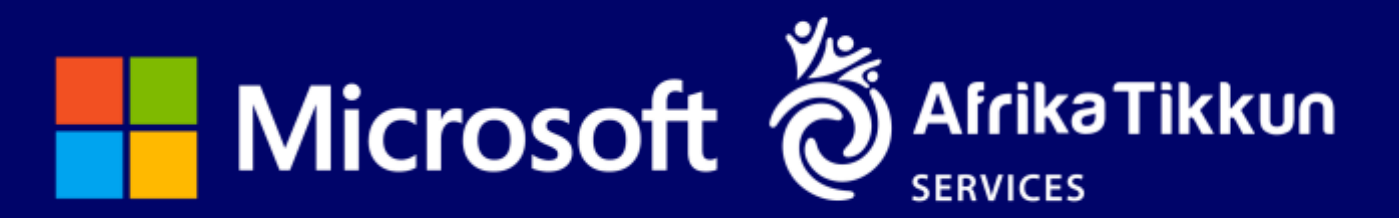

### insert your login details to continue

#### in LEARNING

#### Sign In

Sign in using the same email address you use for Linkedin.com or your organization email

#### Email

Continue

Sign in with your library card

New to LinkedIn? Join now

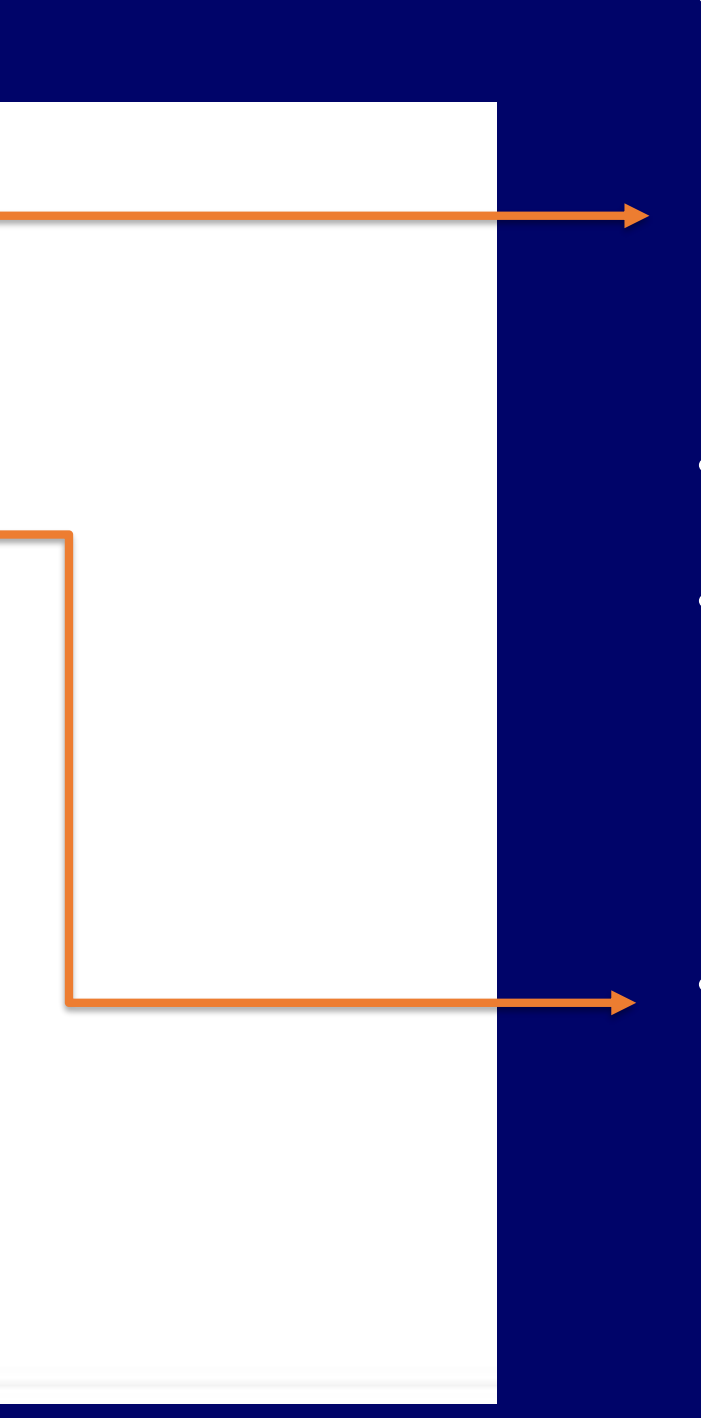

- New Members are required to Join Now, Enter their Email Address and Createe a Password for their new LinkedIn Accounts.
- Verification Process will be needed.
- OTP will be sent via email and Phone, enter the OTP to Verify.
- If you has a LinkedIn Profile, Insert Email Linked to LinkedIn Profile in the space provided then continue, Enter Your Password to Login

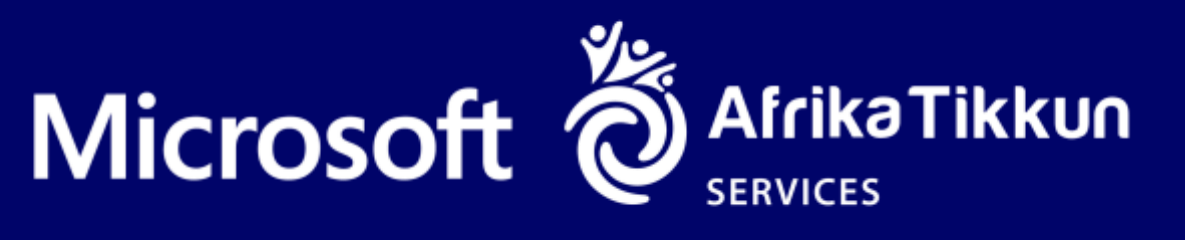

# Career essentials in generative A.I online course

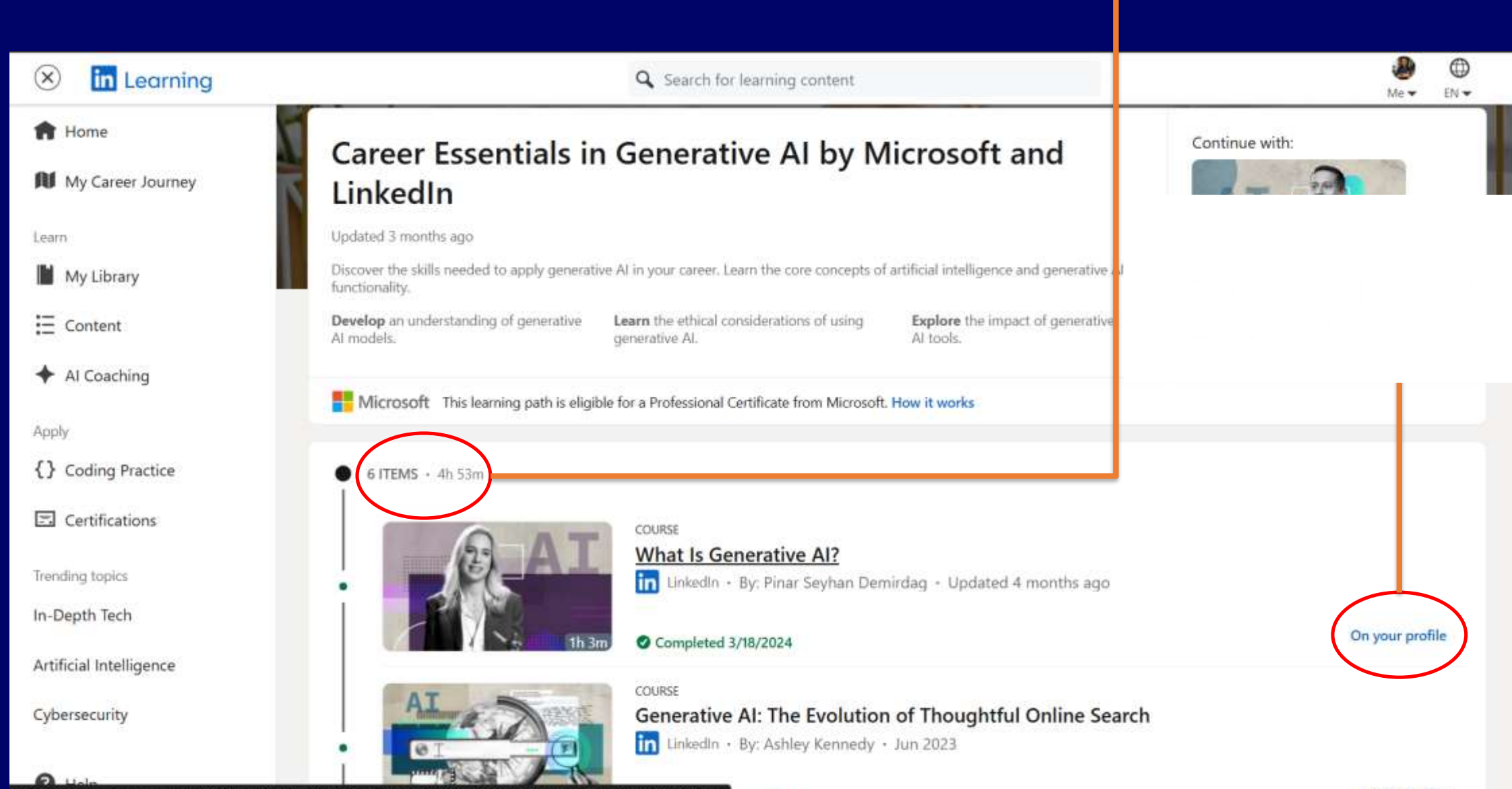

https://www.linkedin.com/learning/what-is-generative-ai?contextUrn=um%3Ali%3AlyndaLearningPath%3A6477ad5c498e72fec31ca876

- You will land on the course after Login
- Complete all 6 Items to earn the final certificate of completion
- Each Module generates a certificate of completion which you can add to your Profile.
- ONLY SUBMIT THE FINAL CERTIFICATE OF COMPLETION
- Content is divided in Modules/Items, after consuming content in the particular section You will have to do a quizz to ensure module competence.

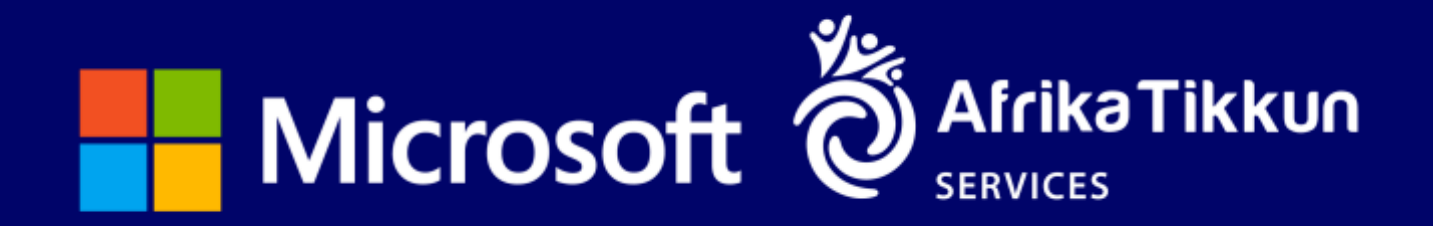

| ≡       | in Learning                                                                                         |                | <b>Q</b> Search for learning                                                       | g content                                                                          |                |
|---------|----------------------------------------------------------------------------------------------------|----------------|------------------------------------------------------------------------------------|------------------------------------------------------------------------------------|----------------|
| ŧ       | E Contents                                                                                          | $(\mathbf{x})$ | What Is Generative AI?<br>Generative AI is a tool in service of humanity           |                                                                                    | .eave a review |
| N       | BACK TO LEARNING PATH     Career Essentials in Generative A                                         | Â              |                                                                                    |                                                                                    |                |
|         | by Microsoft and LinkedIn                                                                           | ~              |                                                                                    | 19=1                                                                               |                |
| Ξ       | Introduction                                                                                        | $\sim$         |                                                                                    | The Au                                                                             |                |
| +       | Generative AI is a tool in service of<br>humanity<br>1m 6s video                                    | R              |                                                                                    |                                                                                    | h t            |
| {}<br>国 | <ul> <li>What's new?</li> <li>1m 52s video</li> </ul>                                               |                |                                                                                    |                                                                                    |                |
|         | 1. What is Generative AI?                                                                           | $\sim$         |                                                                                    |                                                                                    |                |
|         | The importance of generative Al<br>3m 33s video                                                     | R              |                                                                                    |                                                                                    |                |
|         | <ul> <li>How generative AI is different than<br/>other types of AI</li> <li>2m 12s video</li> </ul> |                | 1:06                                                                               |                                                                                    |                |
|         | How generative Al works<br>4m 48s video                                                             | R              | Overview                                                                           | Q&A Notebook                                                                       | Transcript     |
|         | Creating your own content<br>2m 4s video                                                            | R              | Instructor                                                                         | Related to this course                                                             | Related cou    |
|         | <ul> <li>Chapter Quiz</li> <li>4 questions</li> </ul>                                               |                | Pinar Seyhan Demirdag<br>Al Director at Cuebric   Artist  <br>Generative Al Expert | <ul> <li>Exercise Files (2) · Show all</li> <li>Certificates · Show all</li> </ul> | Popular        |
| 0       | 2. Main Models                                                                                      | ~ .            | + Follow on LinkedIn                                                               | Certifying Organizations · Show more                                               |                |

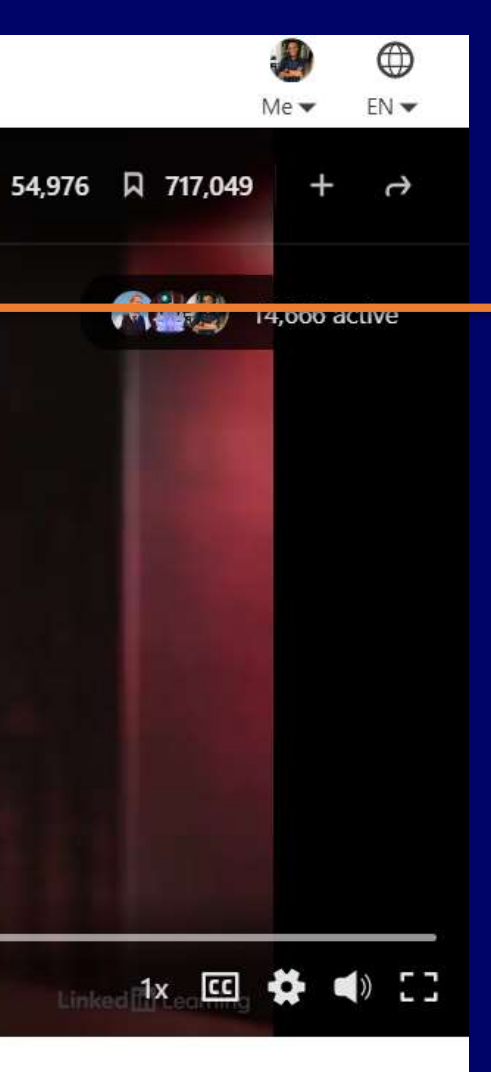

urses

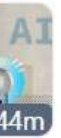

COURSE Introduction to Promp Engineering for...

- Watch all the Videos in all the modules, make sure all the videos and quizzes have a green tick.
- At the end of the course there is an exam.
- Note: the exam has 3 attempts and a 70% pass mark.
- If you skip a video you will not be able to get your certificate of completion even if you pass the final Exam

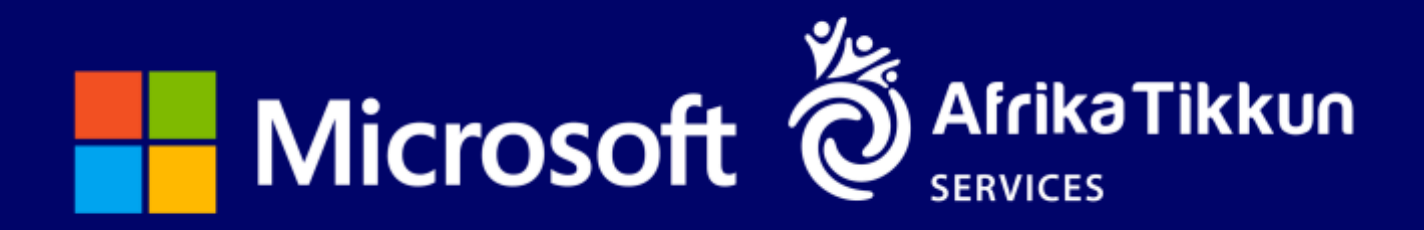

### The option to download in pdf will appear HERE

| (X) in Learning               |                                        | <b>Q</b> Search for learning content                                                                             | ,<br>M |
|-------------------------------|----------------------------------------|----------------------------------------------------------------------------------------------------|--------|
| ft Home                       |                                        | Learning Microsoft 365 Copilot<br>in LinkedIn • By: Nick Brazzi • Updated Dec 2023                               |        |
| My Career Journey             | 34m                                    | Completed 3/18/2024                                                                                              | Add t  |
| Learn                         |                                        | course<br>Ethics in the Age of Generative Al                                                                     |        |
| Content                       |                                        | in LinkedIn $\cdot$ By: Vilas Dhar $\cdot$ Updated 3 months ago                                                  |        |
| ← Al Coaching                 | 39m                                    | 39m 10s left                                                                                                    |        |
| Apply                         | 0100110                                | course<br>Introduction to Artificial Intelligence                                                                |        |
| <pre>{} Coding Practice</pre> |                                        | in LinkedIn • By: Doug Rose • Mar 2023<br>Get a simplified overview of the top tools in artificial intelligence. |        |
| Certifications                |                                        | 641,750 learners                                                                                                 |        |
| Trending topics               | Earn Your Professional Certifi         | icate                                                                                                    |        |
| In-Depth Tech                 | After you complete all content and     | d pass the final exam, you'll earn your professional certificate.                                                |        |
| Artificial Intelligence       |                                        |                                                                                                    |        |
| Cybersecurity                 | You'll learn foundational generative A | I skills with these experts.                                                                                     |        |
| Help                          |                                        |                                                                                                    |        |

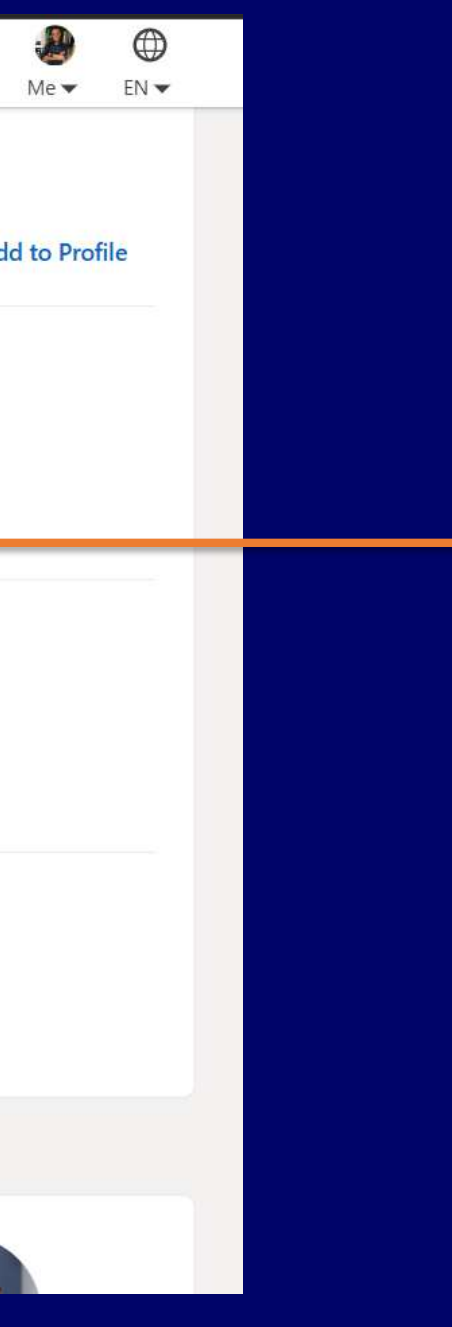

- The Certificate will be downloaded and saved in Pdf format.
- Once you have completed all the Modules,
  You will be required to take a final exam
- ONLY 3 ATTEMPTS WILL BE AVAILABLE
- YOU WILL BE REQUIRED TO achieve 70% AND ABOVE TO EARN THE FINAL CERTIFICATE.
- Once you have passed the final exam the download certificate option will appear here

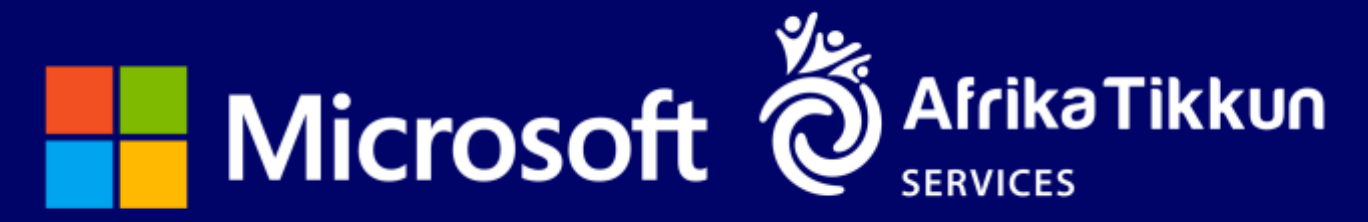

### Instruction: Type of Certificate downloaded

| Γ | Linked in Learning Microsoft                                                                |  |
|---|---------------------------------------------------------------------------------------------|--|
|   | Career Essentials in Generative AI by<br>Microsoft and LinkedIn                             |  |
|   | Learning Path completed by Paul Sesinyi<br>Oct 22, 2024 at 01:19PM UTC • 4 hours 53 minutes |  |
|   | Computer Ethics Artificial Intelligence (AI) Generative AI                                  |  |
|   |                                                                                             |  |

### • Note: This is the certificate of completion we require.

- Take note of module completions and add to profile.
- The Certificate downloaded after the exam is required in PDF Format.
- Certificates should Only be submitted in a PDF Format as downloaded on LinkedIn

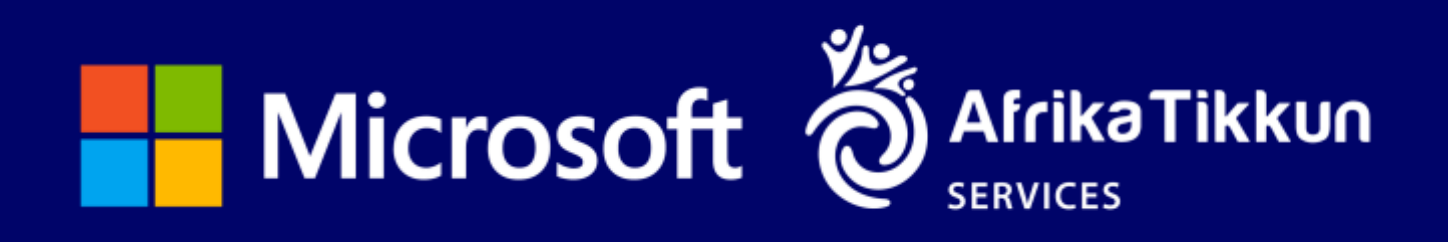

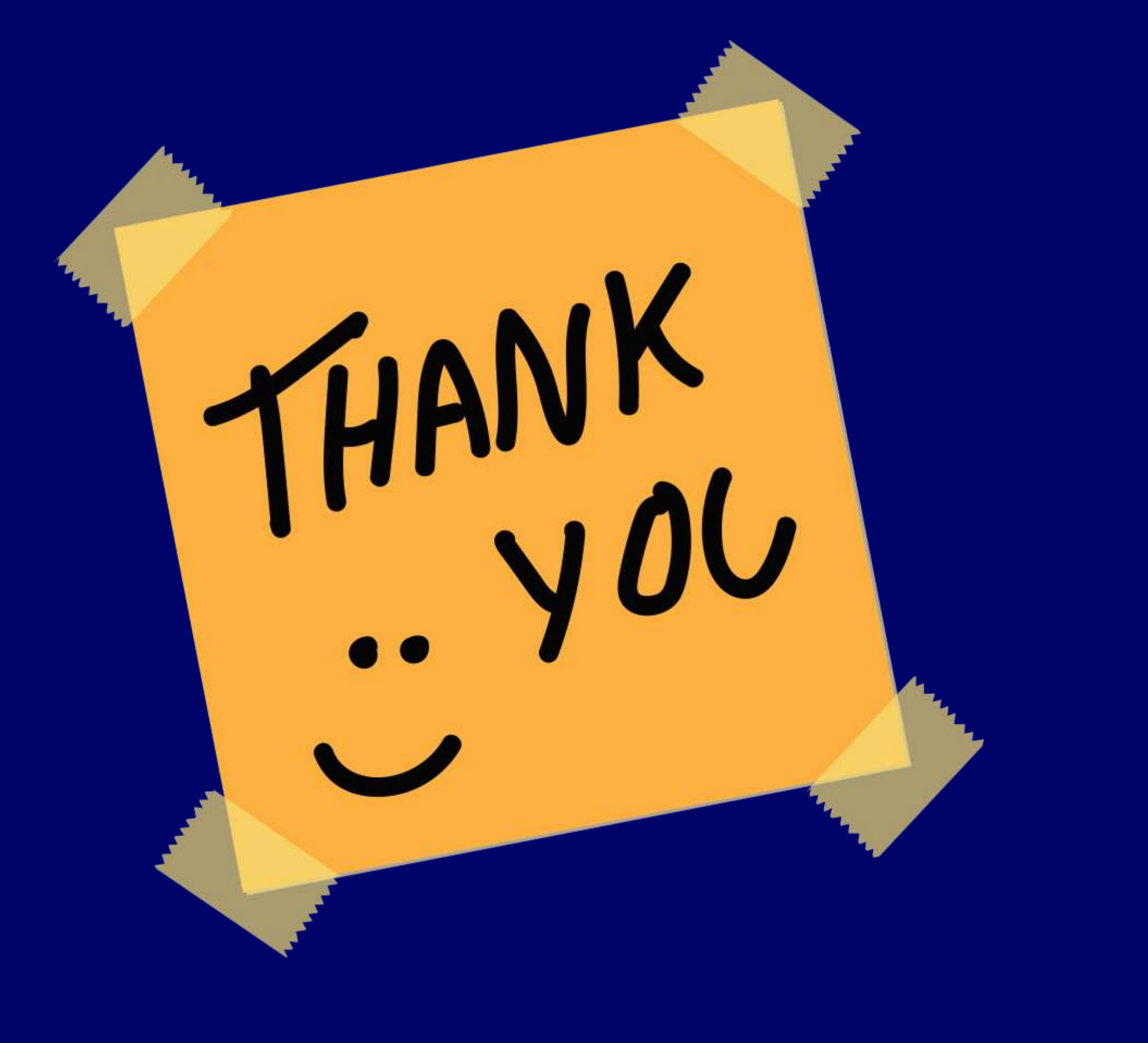

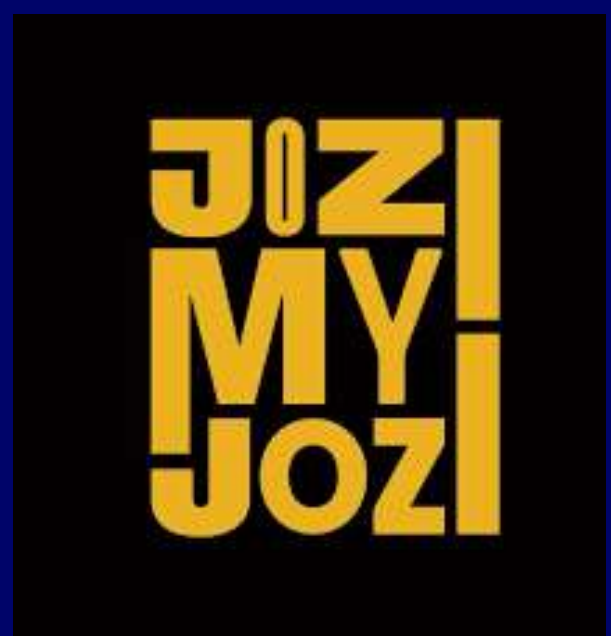

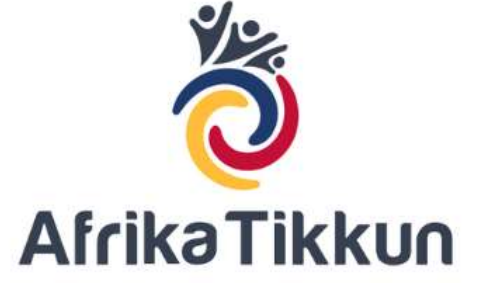

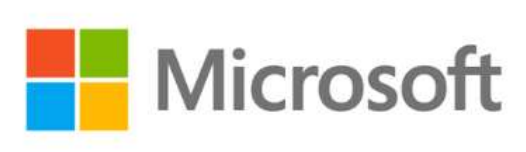

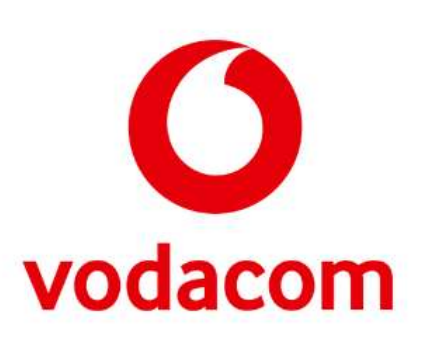